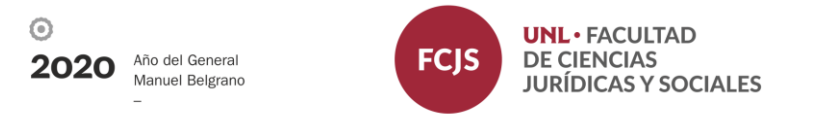

## Instructivo para carga de actas de regularidad Sistema de autogestión docente SIU Guaraní

1- Ingresar a través de su navegador web a https://servicios.unl.edu.ar/fcis

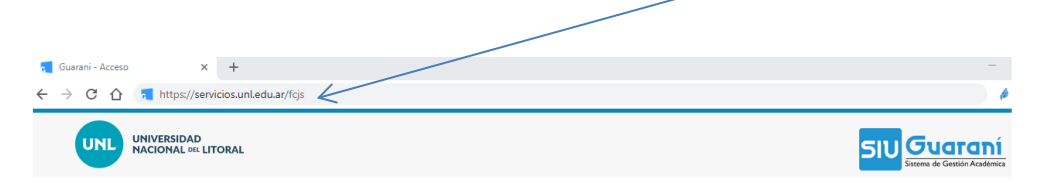

2- Ingresar a su cuenta de SIU Guaraní con usuario y contraseña.
 Usuario: su número de DNI sin puntos
 Clave: generada por cada docente

| ← → C ① â servicios.unl.edu.ar/fcjs/acceso        |                           |                                                                                                    |                                                                                                    | ☆ 🏓                                               |
|---------------------------------------------------|---------------------------|----------------------------------------------------------------------------------------------------|----------------------------------------------------------------------------------------------------|---------------------------------------------------|
|                                                   |                           |                                                                                                    | S                                                                                                    | Sistema de Gestión Académica<br>versión 2.9.5.8.2 |
| Acceso Fechas de examen                           | Validador de Certificados | Horarios de Cursadas                                                                                                    |                                                                                                    |                                                   |
| Ingresá tus datos<br>Usuario<br>Clave<br>Ingresar | )<br>suario nuevo?        | SIU Guaraní<br>Algunas de las cosas que<br>Inscribirte a materias<br>Consultar el plan de tr<br>Consultar tu historia<br>Actualizar tus datos p<br>Recibir alertas sobre p | podés hacer con este sistema son:<br>y exámenes.<br>u carrera.<br>académica.<br>iersonales.<br>períodos de inscripción o vencimiento de exámenes finales. |                                                   |

3- A la derecha de la pantalla aparecerán las comisiones vinculadas a su cargo. Para iniciar la carga de regularidad, hacer click en el botón "carga" del acta que se desea completar y se desplegará el listado de estudiantes.

| $\leftrightarrow$ $\rightarrow$ C $\$ servicios.unl.edu.ar/fcjs/in | iicio_docente                |           |             |            |         |                                                            |                   | ጵ 🕶 🌍                                                        |
|--------------------------------------------------------------------|------------------------------|-----------|-------------|------------|---------|------------------------------------------------------------|-------------------|--------------------------------------------------------------|
| UNIVERSIDAD<br>NACIONAL DEL LITORAL                                |                              |           |             |            | ⊠ 0     | L                                                          | SIU               | Guaraní<br>Sistema de Gestión Académica<br>versión 2.9.5.8.2 |
| Cursadas 🕶                                                         | Exámenes 👻                   | Parciales | Asistencias | Reportes - | Trámi   | es 🕶                                                       | Perfil: Docente 👻 |                                                              |
| <mark>Bienven</mark><br>Últimas act                                | <b>ido</b><br>tividades en e | comisione | s           |            | Actas   | abiertas                                                   |                   |                                                              |
| No hay activit                                                     | lad                          |           |             |            | Cursada | 8                                                          |                   |                                                              |
|                                                                    |                              |           |             |            | 6285    | 2do. Cuatrimestre - 2019<br>Derecho Comercial III          | Carga 0%          |                                                              |
|                                                                    |                              |           |             |            | 6663    | 1er. Cuatrimestre - 2020<br>Derecho Comercial - Sociedades | Carga             |                                                              |
|                                                                    |                              |           |             |            | 6665    | 1er. Cuatrimestre - 2020<br>Derecho Comercial - Sociedades | Carga             |                                                              |
|                                                                    |                              |           |             |            | 6660    | 1er. Cuatrimestre - 2020<br>Derecho Comercial - Sociedades | Carga 0%          |                                                              |

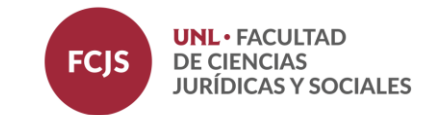

 $\odot$ 

2020

Año del General

Manuel Belgrano

4- Completar el campo "Fecha" haciendo click sobre el recuadro en blanco de la columna correspondiente. Para ello deberá seleccionar la fecha del calendario que se despliega.

| INVERSIDADE DE LA COMPLETA Exámenes - Parciales Asistencias reportes - Trámites - Perfil: Docente - Versido 2.8.5.2 Cursada Exámenes - Parciales Asistencias reportes - Trámites - Perfil: Docente - Perfil: Docente - Perfil: Docen | ← → C                                                                                                    | e2b6166dd6bae811                                                                                                    | ☆ 🕶 🌍 🗄                                                     |
|----------------------------------------------------------------------------------------------------|----------------------------------------------------------------------------------------------------|----------------------------------------------------------------------------------------------------|-------------------------------------------------------------|
| Cursudas       Exámenes •       Parciales       Asistencias       Reportes •       Trámites •       Perfil: Docente •         Carga de notas a comisiones       Personas Jurídicas Privadas (17)       Unio 2020       Image: Completar       Image: Completar       <                                                                                                    | UNIVERSIDAD<br>NACIONAL DEL LITORAL                                                                                                    | 🕿 💽 🔹 Maria Eugenia BASUALDO (5174) +                                                                                                    | Suaraní<br>istema de Gestión Académica<br>versión 2.9.5.8.2 |
| Carga de notas a comisiones         Personas Juridicas Privadas (17)         Completar         Búsqueda de alumnos por apellido         I       1         22       23         24       25         25       26         27       30         I       16         17       16         18       19         20       21         Coundar       22         23       24         25       26         27       30         IL       Nota         Resultado         ILegajo:       -         ROHR,       -         Incomo       -         Incomo       -                                                                                                    | Cursadas - Exámenes - Parciales Asistencias                                                                                                    | s Reportes + Trámites + Perfil: Docente +                                                                                                    |                                                             |
| ar a Leguajo.<br>Gluardar                                                                                                    | Carga de notas a comisiones<br>Personas Juridicas Privadas (17)<br>Completar<br>Búsqueda de alumnos por apellido<br>Alumno<br>DIAZ, F<br>Legajo:<br>ROHR,<br>Legajo: | 0       junio       202       0         Lu       Ma       Mi       ju       Vi       Sã       Do         1       2       3       4       5       6       7         8       9       10       11       12       13       14         1       16       17       18       19       20       21         22       23       24       25       26       27       28       Nota       Resultado         -       -       -       -       -       -       v       Sin nota |                                                             |

\* El sistema SIU Guaraní le otorga la denominación "Carga de notas a comisiones" pero refiere a la carga de la regularidad

5- Completar la condición de cada estudiante en la columna correspondiente. Solo deberá seleccionar "Regular" o "Libre" del desplegable. No completar los campos "asistencia (%)" y "nota". Una vez elegida la condición del estudiante se autocompletará la columna resultado con "aprobado" o "ausente", según corresponda a la condición seleccionada.

|                                             |                       |                 |                   |                                                    |                   | versión 2.9.5.8.2 |
|---------------------------------------------|-----------------------|-----------------|-------------------|----------------------------------------------------|-------------------|-------------------|
| Cursadas - Exámenes -                       | Parciales Asistencias | Reportes -      | Trámites 👻        |                                                    | Perfil: Docente 👻 |                   |
| Carga de notas                              | a comisiones          | $\overline{\ }$ |                   |                                                    |                   |                   |
| Personas Jurídicas Priv                     | vadas (17)            |                 | <hr/>             | Detalles                                           | &Autocompletar    |                   |
| Completar                                   |                       |                 |                   |                                                    |                   |                   |
| oompieur                                    |                       |                 |                   |                                                    |                   |                   |
| Búsqueda de alumnos por ape                 | llido                 |                 |                   |                                                    | Guardar           |                   |
| Alumno                                      |                       | Fecha           | Asistencia<br>(%) | a Condición Nota                                   | Resultado         |                   |
| DIAZ, PAULO SEBASTIAN<br>Legaio: 39815887-6 |                       |                 |                   | - •                                                | *                 |                   |
| ROHR, LUCIA GABRIELA<br>Legajo: 40645222-4  |                       |                 |                   | -<br>Trabajo Práctico<br>Coloquio Final Integrador | ✓ Sin nota        |                   |
|                                             |                       |                 |                   | Examen Habilitante<br>Promoción Pendiente          | Guardar           | 1                 |
|                                             |                       |                 |                   | Regular<br>Insuficiente<br>Condición Pendiente     |                   |                   |
|                                             |                       |                 |                   | Abandono                                           |                   |                   |
|                                             |                       |                 | /                 |                                                    |                   |                   |

6- Hacer click en "guardar" para registrar los cambios en el acta.

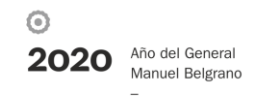

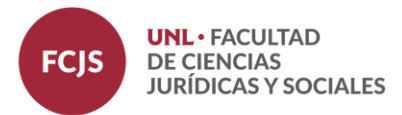

Observaciones:

- Podrá utilizar la función "autocompletar" para rellenar múltiples campos en simultáneo. Si el acta tuviera más de un folio deberá usar esta función por cada una de ellas.

| UNIVERSIDAD<br>NACIONAL DEL LITORAL                             |                            |                          |                                   |                                                                                   |                                            |                                      |                                          | ŝ                                        | 🛛 🚺 👤 Ma                             | aria Eugenia BASUALD      | 0 (5174) - | SIU                  | Sistema de Ger |
|-----------------------------------------------------------------|----------------------------|--------------------------|-----------------------------------|-----------------------------------------------------------------------------------|--------------------------------------------|--------------------------------------|------------------------------------------|------------------------------------------|--------------------------------------|---------------------------|------------|----------------------|----------------|
| Cursadas - Exá                                                  | menes                      | •                        | Parcia                            | iles                                                                              | Asis                                       | stencia                              | as                                       | Reportes <del>-</del>                    | Trámites 👻                           |                           |            | Perfil: Docente 👻    |                |
| Carga de                                                        | no                         | tas                      | a c                               | om                                                                                | isio                                       | one                                  | s                                        |                                          |                                      |                           |            |                      |                |
| Derecho Come                                                    | rcial I                    | (17)                     | )                                 |                                                                                   |                                            |                                      |                                          |                                          |                                      |                           | Detalle    | ►Autocompletar       | >              |
|                                                                 |                            |                          |                                   |                                                                                   |                                            |                                      |                                          |                                          |                                      |                           |            |                      |                |
| Autocompletar                                                   |                            |                          |                                   |                                                                                   |                                            |                                      | _                                        |                                          |                                      |                           |            |                      |                |
| Autocompletar                                                   |                            | _                        |                                   |                                                                                   | mplots                                     | ar cólo                              |                                          |                                          | Pachacar                             | - Limpior                 |            |                      |                |
| Fecha v                                                         |                            | _                        |                                   | Co                                                                                | mpleta                                     | ar sólo                              | o vaci                                   | ios 🖸 Complet                            | ar Deshacer                          | - Limpiar                 |            |                      |                |
| Autocompletar<br>Fecha ~<br>Completar                           |                            |                          | Juni                              | ✓Co                                                                               | mpleta<br>020                              | ar sólo                              | o vaci                                   | ios 🕼 Complet                            | ar Deshacer                          | - Limpiar                 |            |                      |                |
| Fecha ~<br>Completar                                            | <br>O<br>Lu                | Ма                       | Juni<br>Mi                        | ✓ Co<br>io 20<br>Ju                                                               | mpleta<br>D20<br>Vi                        | ar sólo<br>Sá                        | o vaci<br>Do                             | ios 🗹 Complet                            | ar Deshacer                          | - Limpiar                 |            |                      |                |
| Fecha Completar                                                 | <br>0<br>Lu<br>3 1         | Ma<br>2                  | Juni<br>Mi<br>3                   | ✓ Co<br>io 20<br>Ju<br>4                                                          | mpleta<br>D20<br>Vi<br>5                   | ar sólo<br>Sá                        | o vaci<br>O<br>Do<br>7                   | ios 🕑 Complet                            | ar Deshacer                          | - Limpiar                 |            | Guardar              |                |
| Fecha        Completar                                          | Lu<br>3 1<br>8             | Ma<br>2<br>9             | Juni<br>Mi<br>3<br>10             | ✓ Co<br>jo 20<br>ju<br>4<br>11                                                    | mpleta<br>D20<br>Vi<br>5<br>12             | ar sólo<br>Sá<br>6<br>13             | Do vaci<br>Do<br>7<br>14                 | os 🗹 Complet                             | ar Deshacer<br>do Asistence          | - Limpiar                 |            | Guardar              |                |
| Fecha        Completar       Folio     1       Alumno           | Lu<br>3 1<br>8<br>15       | Ma<br>2<br>9<br>16       | Juni<br>Mi<br>3<br>10<br>17       | ✓ Co<br>jo 20<br>ju<br>4<br>11<br>18                                              | mpleta<br>020<br>Vi<br>5<br>12<br>19       | ar sólo<br>Sá<br>6<br>13<br>20       | 0 vaci<br>0<br>Do<br>7<br>14<br>21       | os 🗹 Complei<br>nnos por apelli<br>Fecha | ar Deshacer<br>do<br>Asistenc<br>(%) | - Limpiar<br>ia Condición | Nota       | Guardar<br>Resultado |                |
| Completar<br>Completar<br>Folio 1 2 3<br>Alumno<br>AcoSTA, JUAN | Lu<br>3 1<br>8<br>15<br>22 | Ma<br>2<br>9<br>16<br>23 | Juni<br>Mi<br>3<br>10<br>17<br>24 | <ul> <li>Co</li> <li>Ju</li> <li>4</li> <li>11</li> <li>18</li> <li>25</li> </ul> | mpleta<br>020<br>Vi<br>5<br>12<br>19<br>26 | ar sólo<br>Sá<br>6<br>13<br>20<br>27 | 0 vaci<br>0<br>Do<br>7<br>14<br>21<br>28 | ios 🗹 Complet                            | ar Deshacer<br>do<br>(%)             | Limpiar ia Condición .    | Nota       | Guardar<br>Resultado |                |